## Directions for accessing Employee Wage information

If you have Employee Self Service (ESS) you can direct your employees to view their individual pay history by going to

Employee Self Service>Pay History

|                          | ed by PayServ                  |                          |              |               |                |               |                 |             |           |                                  |
|--------------------------|--------------------------------|--------------------------|--------------|---------------|----------------|---------------|-----------------|-------------|-----------|----------------------------------|
| 📤 Michelle Hopkins 🗸 🛛 🖡 | Company<br>Payserv Demo, INC V | Veekby  Org Category ALL | Value Status | Employee Type | Search         | T Apply D R   | Reset           |             |           | Client: P123 - Payserv Demo, INC |
| Search the menu          | Employee List                  |                          |              |               |                |               | Found 3 records |             |           |                                  |
| EMPLOYEE MANAGEMENT      | © Company                      | © Pay Group              | © Employee # | + First Name  | Preferred Name | © Middle Name | + Last Name     | ¢ ssn       | \$ Status | © Department                     |
| EMPLOYEE SELF SERVICE    | Payserv Demo, INC              | Weekly                   | 3            | Mark          |                |               | Brown           | 147-25-8369 | A         |                                  |
| My Dashboard             | Payserv Demo, INC              | Weekly                   | 2            | Mary          |                |               | Jones           | 321-65-9876 | A         |                                  |
| Time >                   | Payserv Demo, INC              | Weekly                   | 1            | John          |                |               | Smith           | 789-78-7878 | A         |                                  |
| Employee Profile         |                                |                          |              |               |                |               |                 |             |           |                                  |
| Employee Contacts >      |                                |                          |              |               |                |               |                 |             |           |                                  |
| Documents                |                                |                          |              |               |                |               |                 |             |           |                                  |
| Pay History              |                                |                          |              |               |                |               |                 |             |           |                                  |
| W2/ACA/1099 Forms        |                                |                          |              |               |                |               |                 |             |           |                                  |
| Employee Contacts        |                                |                          |              |               |                |               |                 |             |           |                                  |
| Employee I-9             |                                |                          |              |               |                |               |                 |             |           |                                  |
| Federal Reporting Data > |                                |                          |              |               |                |               |                 |             |           |                                  |

If you do not have ESS. You can get this information by accessing the following report.

Reporting>Client Reports Report Category – All Search – Check History Detail Click Filter

| Solved HCM Detween          | ed by PayServ               |                       |                                               |                                          |                                                                               |
|-----------------------------|-----------------------------|-----------------------|-----------------------------------------------|------------------------------------------|-------------------------------------------------------------------------------|
| 🛔 Michelle Hopkins 🗸 📮      | Client: P123 - Payserv Demo | , INC                 |                                               |                                          |                                                                               |
| Search the menu             | Client Reports              |                       |                                               |                                          | Solved   university V Help ~                                                  |
| EMPLOYEE MANAGEMENT         | Report Category: All        |                       | 🔟 Generate Report 🛛 🖸 Go To My Re             | eports Queue                             |                                                                               |
| EMPLOYEE SELF SERVICE       | Search: check               | history detail Filter | e your report request has been subr           | nitted you can do any of the follow      | wing: Run another report, go to My Reports Queue to retrieve reports, or exit |
| CLIENT MANAGEMENT           | ¢ Output Name               | Report Type           | this screen to perform other tasks. The       | report will be available in My Repo      | orts Queue for 72 hours.                                                      |
| PAYROLL PROCESSING          | Check History Detail        | Date Range            | Check History Detail                          |                                          |                                                                               |
| REPORTING                   | 2                           |                       | This report displays the gross to net details | for every check / voucher generated in t | he date range.                                                                |
| Report Archive              |                             |                       | Filtering                                     |                                          |                                                                               |
| Report Writer               |                             |                       | From Date: 3/                                 | 17/2020                                  |                                                                               |
| Reports On-Demand           |                             |                       | To Date: 4/                                   | 17/2020                                  |                                                                               |
| Quarterly Reports On-Demand |                             |                       | Date Type: Pa                                 | iy Date                                  | •                                                                             |
| Client Reports              |                             |                       | Legal Company: P1                             | 23 - Payserv Demo, INC                   | <b>T</b>                                                                      |
| My Reports                  |                             |                       | Pay Groups:                                   |                                          | *                                                                             |
| My Reports Queue            |                             |                       | Employee:                                     |                                          |                                                                               |
| Date Range Reports          |                             |                       | Sorting                                       |                                          |                                                                               |
| Continuous Reports Archive  |                             |                       | Sout Eight 1                                  |                                          | -                                                                             |
| Year End Report Archive     |                             |                       | Sort Field 2:                                 |                                          |                                                                               |
| Year End Reports On Demand  |                             |                       | Sort Field 3:                                 |                                          |                                                                               |
| Return Archive              |                             |                       |                                               |                                          |                                                                               |
|                             |                             |                       | Options                                       |                                          |                                                                               |
|                             |                             |                       | Format: PD                                    | )F                                       |                                                                               |
|                             |                             |                       |                                               |                                          |                                                                               |

**Check History Detail** 

Fill out following under Filtering

- From and To Dates
- Date Type Pay Date
- Legal Company
- Employee Name
  - System will automatically fill in appropriate employee by typing their last name.

Click Generate Report in dark blue banner

| Solved HCM Deturn           | <sup>ed by</sup> PayServ       |                                                                                                    |                    |                          |                                                    |                       |                                |
|-----------------------------|--------------------------------|----------------------------------------------------------------------------------------------------|--------------------|--------------------------|----------------------------------------------------|-----------------------|--------------------------------|
| 📤 Michelle Hopkins 🗸 🛛 🖡    | Client: P123 - Payserv Demo, I | NC                                                                                                    |                    |                          |                                                    |                       |                                |
| Search the menu             | <b>Client Reports</b>          |                                                                                                    | X                  | 4                        |                                                    |                       | Solved   University 🛛 🖓 Help 👻 |
| EMPLOYEE MANAGEMENT         | Report Category: All           |                                                                                                    | Lill Generate Re   | port 🖸 Go To M           | y Reports Queue                                    |                       |                                |
| EMPLOYEE SELF SERVICE       | Search: check hist             | Once your report request has been submitted you can do any of the following: Run another report, go to My Reports Queue to retrieve reports, or exit |                    |                          |                                                    |                       |                                |
| CLIENT MANAGEMENT           | © Output Name                  | © Benort Type                                                                                                    | this screen to per | form other tasks. T      | he report will be available in My Reports          | s Queue for 72 hours. |                                |
| PAYROLL PROCESSING          | Check History Detail           | Date Ranze                                                                                                    | Check History      | Detail                   |                                                    |                       |                                |
| REPORTING                   |                                |                                                                                                    | This report disp   | lays the gross to net de | tails for every check / youcher generated in the d | late range.           |                                |
| Report Archive              |                                |                                                                                                    | Filtering          |                          | 1 m out                                            |                       |                                |
| Report Writer               |                                |                                                                                                    |                    | From Date:               | 3/17/2020                                          |                       |                                |
| Reports On-Demand           |                                |                                                                                                    |                    | To Date:                 | 4/17/2020                                          |                       |                                |
| Quarterly Reports On-Demand |                                |                                                                                                    |                    | Date Type:               | Pay Date                                           | •                     |                                |
| Client Reports              |                                |                                                                                                    |                    | Legal Company:           | P123 - Payserv Demo, INC                           | •                     |                                |
| My Reports                  |                                |                                                                                                    |                    | Pay Groups:              |                                                    | •                     |                                |
| My Reports Queue            |                                |                                                                                                    |                    | Employee:                |                                                    |                       |                                |
| Date Range Reports          |                                |                                                                                                    |                    |                          |                                                    |                       |                                |
| Check Print Back            |                                |                                                                                                    | Sorting            |                          |                                                    |                       |                                |
| Continuous Reports Archive  |                                |                                                                                                    |                    | Sort Field 1:            |                                                    | •                     |                                |
| Year End Report Archive     |                                |                                                                                                    |                    | Sort Field 2:            |                                                    | •                     |                                |
| Year End Reports On Demand  |                                |                                                                                                    |                    | Sort Field 3:            |                                                    | •                     |                                |
| Return Archive              |                                |                                                                                                    | Ontions            |                          |                                                    |                       |                                |
|                             |                                |                                                                                                    | Options            |                          |                                                    |                       |                                |
|                             |                                |                                                                                                    |                    | Format:                  | PDF                                                | •                     |                                |
|                             |                                |                                                                                                    |                    |                          |                                                    |                       |                                |

## Go to My Reports Queue

Click on View Report on far right.

Report will be generated.

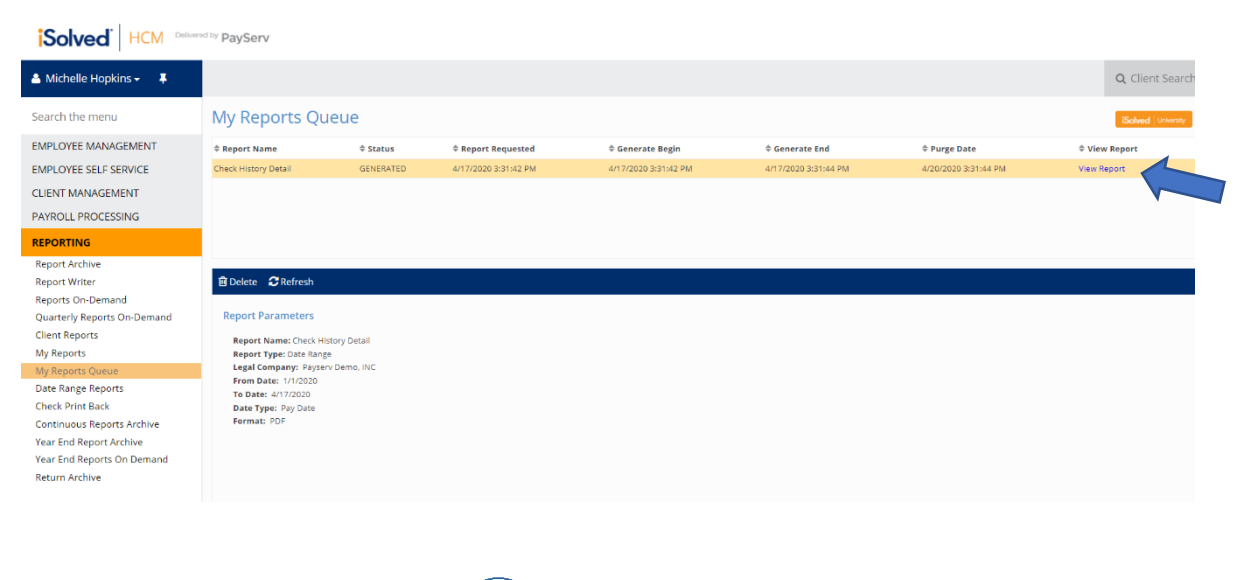

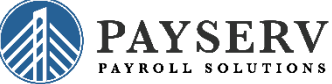